### Allez sur le site <u>www.buro-partner.com</u> et cliquez sur Commande Listes Scolaires

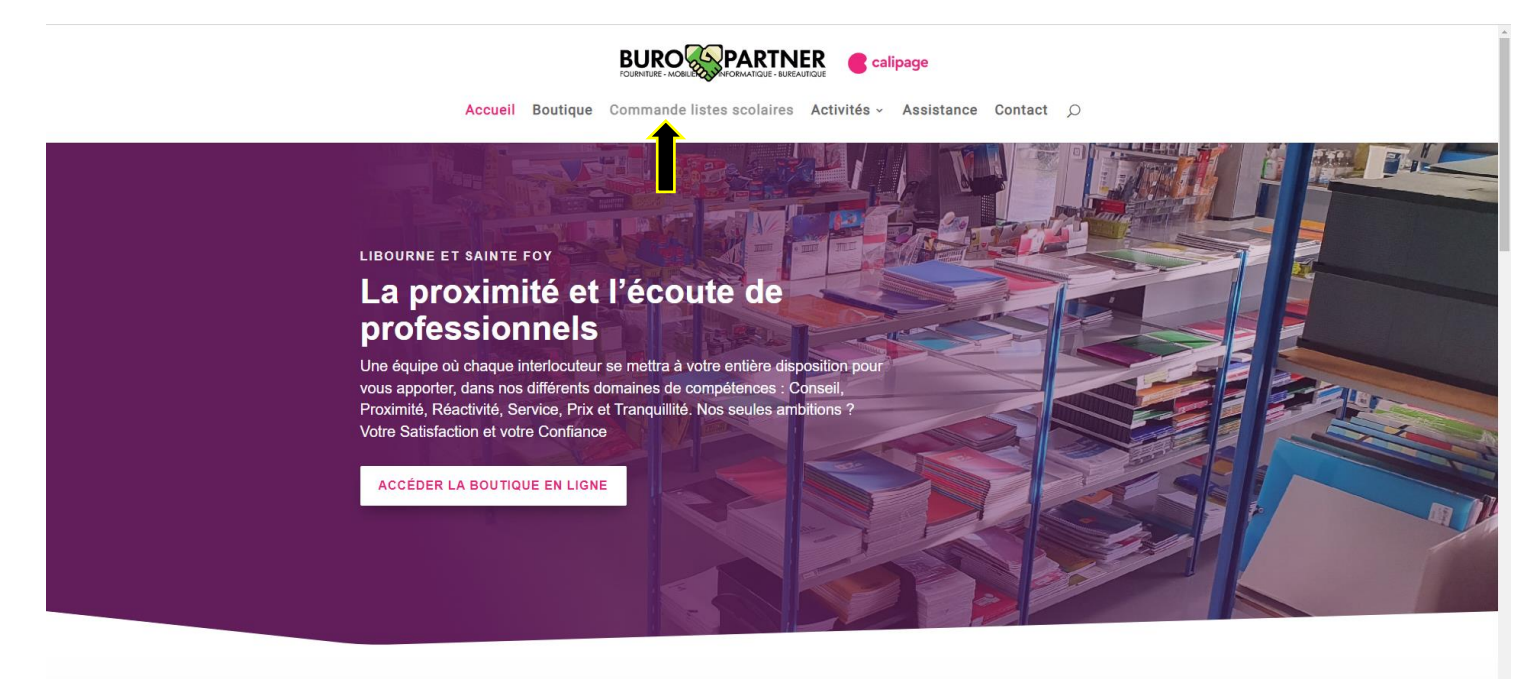

## Cliquez sur Se connecter

|                                    | FOURHTURE - MOBILE AVEFORMATIQUE - BUREAU | rove                                               | <u>`</u>                                                    |                                                       |   |
|------------------------------------|-------------------------------------------|----------------------------------------------------|-------------------------------------------------------------|-------------------------------------------------------|---|
|                                    | Listes scolaires                          | ouches Fournitures Informatique<br>oners de bureau | Loisirs Materiel<br>créatifs de Mobilier<br>et École Bureau | Organisation<br>or et apeterie Services<br>Classement |   |
|                                    |                                           | Bienvenue sur notre                                | nouveau site BuroPart                                       | tner                                                  |   |
| Foncez sur le                      | es imprimant                              | es 🕼                                               |                                                             |                                                       |   |
| HP LaserJet                        | !                                         |                                                    |                                                             |                                                       |   |
| ¶usqu'à 70€ remk<br>d'imprimantes* | ooursés sur une sé                        | élection                                           |                                                             |                                                       | 0 |
| Du 01/05/2023 au 31/07/2023        | 3                                         | •                                                  | •••• *Voir co                                               | onditions                                             |   |
|                                    |                                           | LES OFFRES CA                                      | IPAGE DU MOMEN                                              | т                                                     |   |
|                                    | 80                                        |                                                    |                                                             | 2 O & C O                                             |   |
|                                    | © <mark>r‰</mark>                         | Lor.                                               | ALBA                                                        | 1810                                                  |   |
|                                    |                                           |                                                    |                                                             |                                                       |   |

#### Puis créez un compte

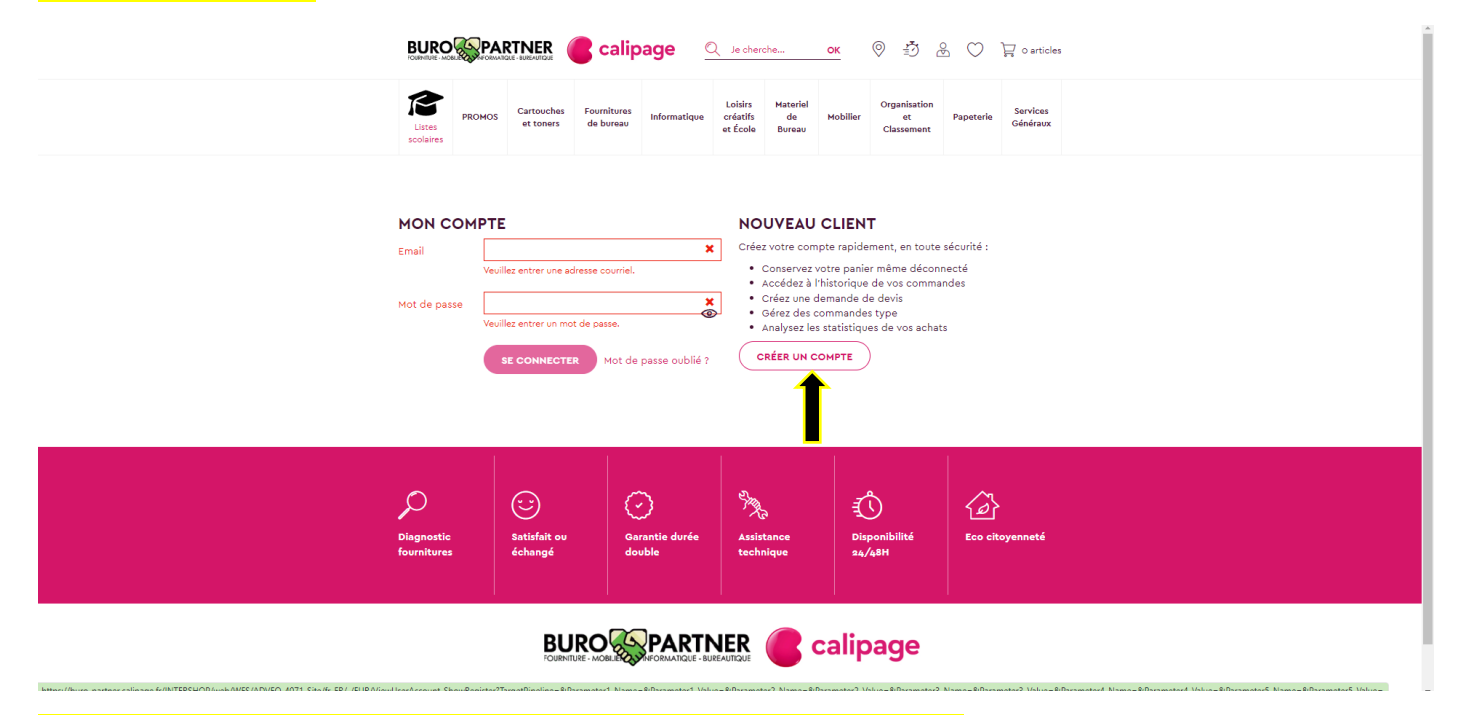

Renseignez tous les éléments demandés et validez sur créer un compte

| ADRESSE EMAIL ET I                                                            | OT DE PASSE                                                                                         |                                      |  |
|-------------------------------------------------------------------------------|----------------------------------------------------------------------------------------------------|--------------------------------------|--|
| Vous utiliserez votre adresse en                                              | rail et votre mot de passe pour accéder à votre compte lors de                                      | prochaines visites.                  |  |
| * Champ obligatoire                                                           |                                                                                                    |                                      |  |
| Adresse Email*                                                                |                                                                                                    |                                      |  |
|                                                                               | Pas d'espaces                                                                                       |                                      |  |
| Confirmer l'email "                                                           | X<br>L'adresse courriel est obligatoire et ne peut être vide.                                       |                                      |  |
| Not de passe "                                                                | ×                                                                                                   |                                      |  |
|                                                                               | Veuillez entrer un mot de passe valide.                                                             |                                      |  |
|                                                                               | 7 caractères minimum, incluant des chilfres et des lettres,<br>sans espaces                         |                                      |  |
| Confirmer le mot de passe *                                                   | Ø                                                                                                   |                                      |  |
| Type d' utilisateur *                                                         | Particulier 👻                                                                                       |                                      |  |
| INFORMATIONS DE                                                               | CONTACT                                                                                             |                                      |  |
| Champ obligatoire                                                             |                                                                                                    |                                      |  |
| Civilité                                                                      | Veuillez sélectionner 🗸 🗸                                                                           |                                      |  |
| Prénom*                                                                       |                                                                                                    |                                      |  |
| Nom "                                                                         |                                                                                                    |                                      |  |
| Téléphone *                                                                   |                                                                                                    |                                      |  |
| ADRESSE<br>Pour gagner du temps lors de l<br>ces informations afin que vous i | a commande, veuillez indiquer votre adresse de facturation ou<br>rayez pas à les salisir à nouveau. | vaison oi-dessous. Nous conserverons |  |
| * Champ obligatoire                                                           |                                                                                                    |                                      |  |
| Pays"                                                                         | France V                                                                                            |                                      |  |
|                                                                               |                                                                                                    |                                      |  |
| Adresse/Rue*                                                                  |                                                                                                    |                                      |  |
| Complément Adresse                                                            |                                                                                                    |                                      |  |
| Code postal*                                                                  |                                                                                                    |                                      |  |
| Ville*                                                                        |                                                                                                    |                                      |  |
|                                                                               | 🗆 Oui, je confirme avoir pris en compte les OGU du site. "                                          |                                      |  |
|                                                                               | Votre point de vente :                                                                              |                                      |  |
|                                                                               | Choisir / Modifier le magasin de retrait                                                            |                                      |  |
|                                                                               |                                                                                                    |                                      |  |
|                                                                               |                                                                                                    |                                      |  |

### Un fois votre compte créé, vous avez de suite accès aux listes disponibles, pour cela allez sur Listes scolaires

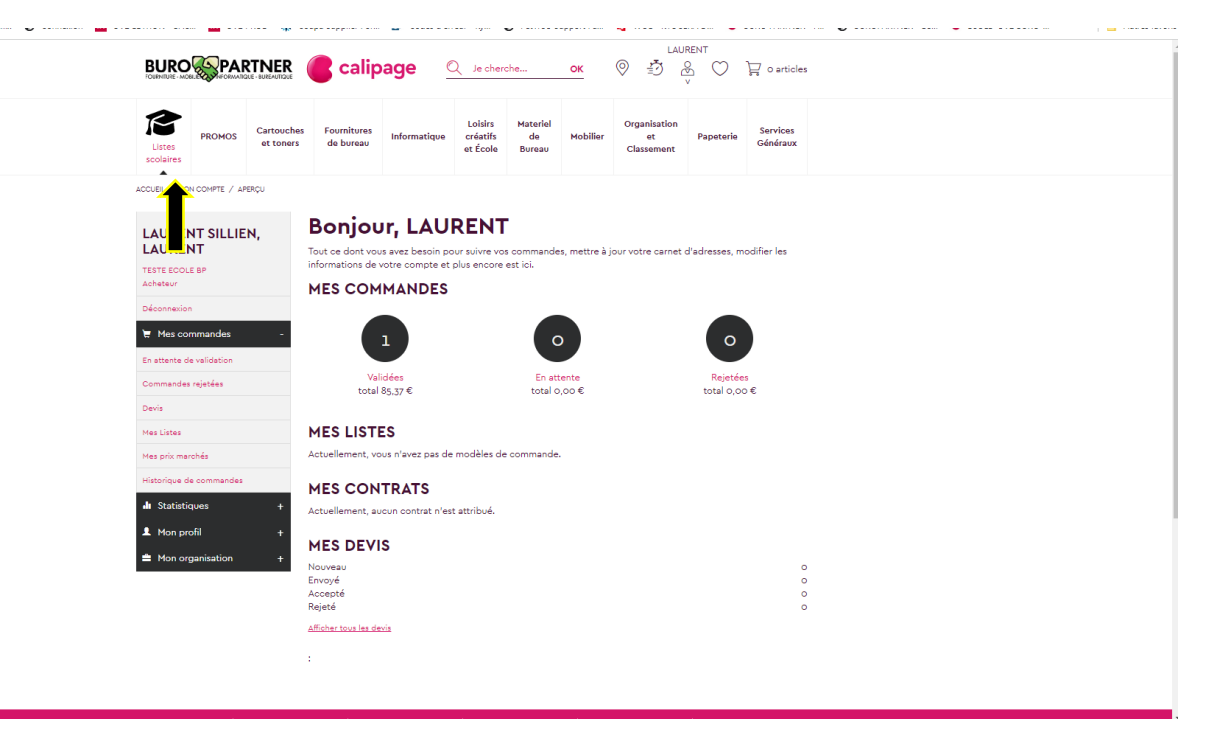

#### Tapez le code postal et selectionnez l'etablissement concerné

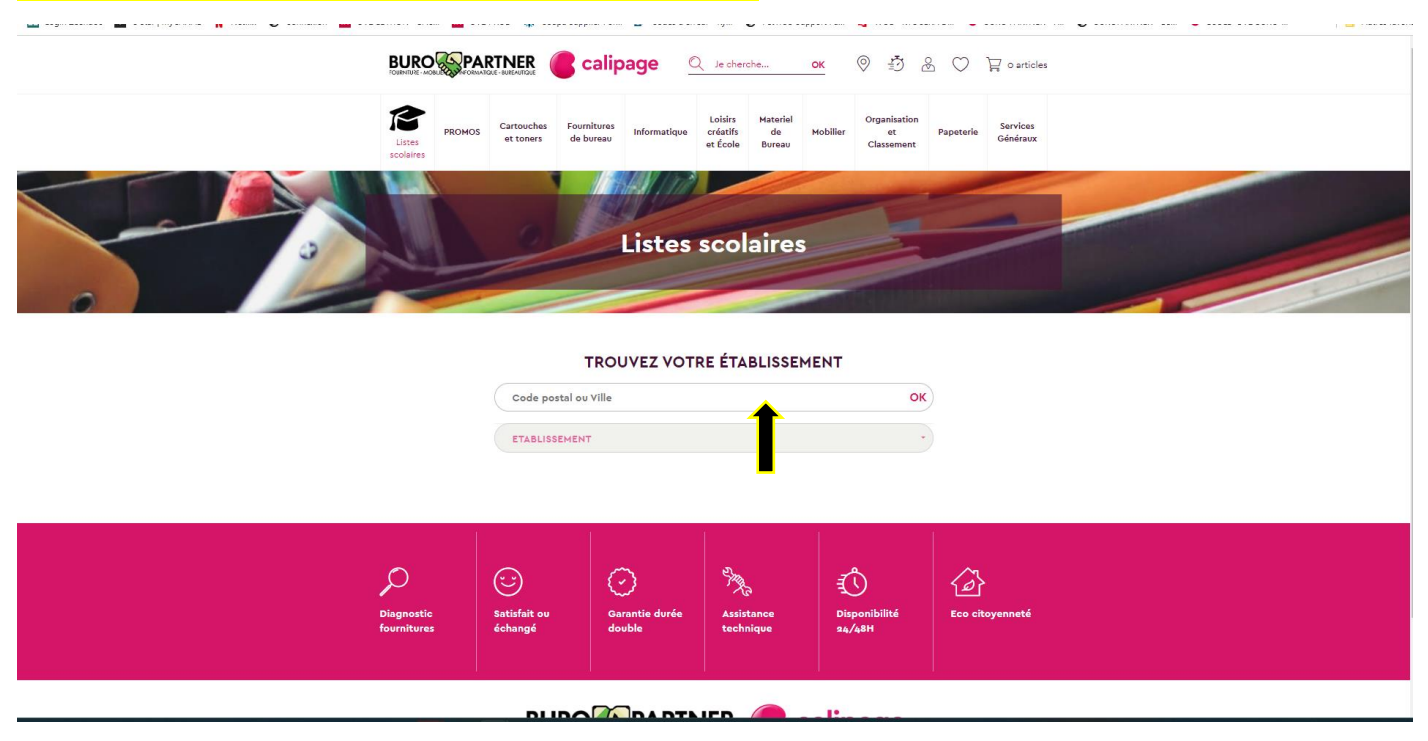

Les listes apparaissent, il ne vous rete plus qu'à selectionner la classe concernée et de faire si besoin les correctifs sur les quantités proposées

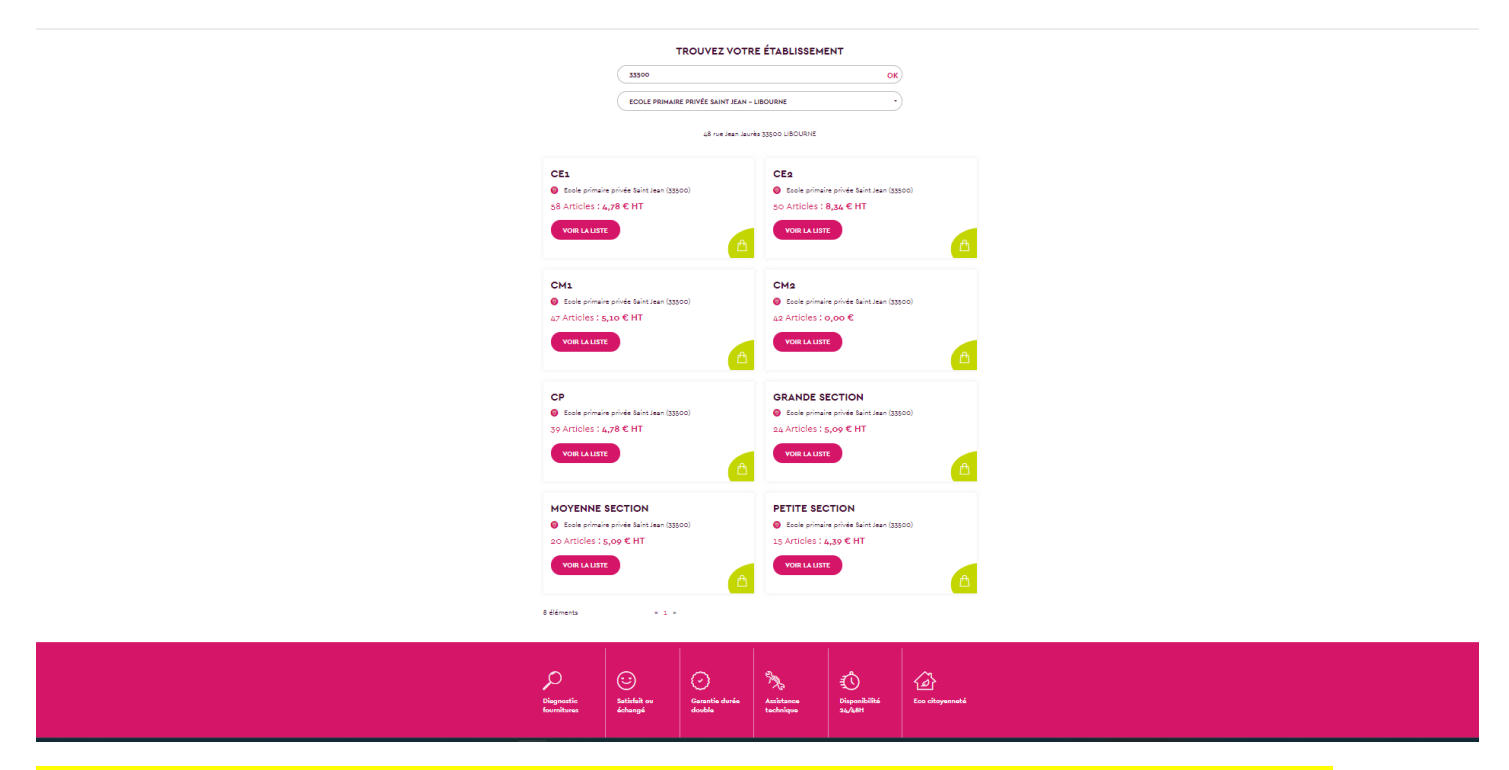

Important lors de la validation merci de préciser dans le champ Votre référence de commande, la classe et le prenom de votre enfant

| Livraison : 0,0   | 0€                                                                                | Facturation                    |            |
|-------------------|-----------------------------------------------------------------------------------|--------------------------------|------------|
| ○ Retrait Point d | e Vente∶ <b>0,00 €</b>                                                            | TESTE BP ECOLE                 |            |
|                   | 12 00 €HT 0 00 €HT                                                                |                                |            |
|                   | 42,90 €HT \$99,00 €HT                                                             | -                              |            |
|                   |                                                                                   | France                         |            |
| CHOISIR / M       | ODIFIER LE MAGASIN DE RETRAIT                                                     | Livraison                      |            |
|                   |                                                                                   | La même que l'adresse de f     | acturation |
| Votre référei     | nce de commande                                                                   |                                | 0.00.6     |
|                   |                                                                                   | PVC OPAQUE ROSEE ELBA          | 2,22 €     |
|                   |                                                                                   | Quantité2                      |            |
|                   | votre vence de commande apparaitra sur la confirmation & le suivi de<br>comma le. | PROTEGE CAHIER A4 PVC          | 1,42€      |
|                   |                                                                                   | Quantité2                      |            |
|                   | _                                                                                 | PROTEGE CAHIER A4 PVC          | 1,42 €     |
|                   |                                                                                   | OPAQUE ROUGE ELBA<br>Quantité2 |            |
|                   |                                                                                   | Afficher tous les 56 artic     | es 🇙       |
|                   |                                                                                   |                                |            |
|                   |                                                                                   | Sous-total HT                  | 99,51€     |
|                   |                                                                                   | Frais de livraison             | 0,00€      |
|                   |                                                                                   |                                | 19,90 €    |
|                   |                                                                                   | Total TTC                      | 119.41€    |
|                   |                                                                                   |                                |            |

# Il ne reste plus qu'à terminer votre commande en finalisant le mode de règlement

| U                                                                  | Expedition                                     | 3 Paiement | 4 Confirmation                        | 5 Validé !                  |                   |
|--------------------------------------------------------------------|------------------------------------------------|------------|---------------------------------------|-----------------------------|-------------------|
| PAIEMENT                                                           |                                                |            |                                       |                             |                   |
| Sélectionnez un                                                    | mode de paiement                               |            | Entrer un c                           | ode promotionnel            | ?                 |
| <ul> <li>Facture</li> <li>Paiement différé</li> </ul>              |                                                |            | Facturatio                            | n                           | 1                 |
| <ul> <li>Palement par carte</li> <li>Votre commande se</li> </ul>  | <b>bancaire</b><br>era traitée immédiatement   |            | TESTE BP EC                           | OLE                         |                   |
| <ul> <li>Paiement par virent</li> <li>Votre commande se</li> </ul> | nent bancaire<br>era traitée dès réception des | fonds      |                                       |                             |                   |
|                                                                    |                                                |            | Livraison<br>La même qu               | e l'adresse de factura      | ition 🖍           |
|                                                                    |                                                |            | PROTEGE C.<br>PVC OPAQU<br>Quantité2  | AHIER 24X32<br>E ROSEE ELBA |                   |
|                                                                    |                                                |            | PROTEGE C.<br>OPAQUE VEI<br>Quantité2 | AHIER A4 PVC<br>RT ELBA     |                   |
|                                                                    |                                                |            | PROTEGE C<br>OPAQUE RO<br>Quantité2   | AHIER A4 PVC<br>UGE ELBA    | 1,42€             |
|                                                                    |                                                |            | Afficher to                           | us les 56 articles 🗙        |                   |
|                                                                    |                                                |            | Sous-total H<br>Livraison             | т                           | 99,51 €<br>0,00 € |
|                                                                    |                                                |            | TVA                                   |                             | 19,90€            |